## 1. Over uw Omni E25

- 1.1 Wat zit er in de doos
- 1.2 Overzicht
- 1.3 Knopbediening
- 1.4 LED-indicatie

## 2. Uw Omni E25 klaarmaken

- 2.1 Bereid het Omni Station voor
- 2.2 Laad uw RoboVac op
- 2.3 Download de app
- 2.4 Reset de Wi-Fi-verbinding

# 3. Uw Omni E25 gebruiken

- 3.1 Belangrijke Tips Voor Gebruik
- 3.2 Mapping
- 3.3 Verboden zone en Niet dweilen-zone instellen
- 3.4 Reinigingsschema
- 3.5 Selecteer een schoonmaakmodus
- 4. Het dweilsysteem gebruiken

## 5. RoboVac gebruiken met Alexa-, Siri- of Google Assistantcompatibele apparaten

6. In- / Uitschakelen van het Kinderslot

# 7. Reiniging en onderhoud

- 7.1 Maak de vuilnisbak en filter schoon
- 7.2 Reinig de rolborstel
- 7.3 Reinig de zijborstel en de CornerRover Arm™
- 7.4 De sensoren, camera's en oplaadpinnen schoonmaken
- 7.5 Reinig de vuilwatertank
- 7.6 Reinig de reinigingslade
- 8. Probleemoplossing
- 9. Specificaties
- **10. Klantenservice**

# 1. Over uw Omni E25

### 1.1 Wat zit er in de doos

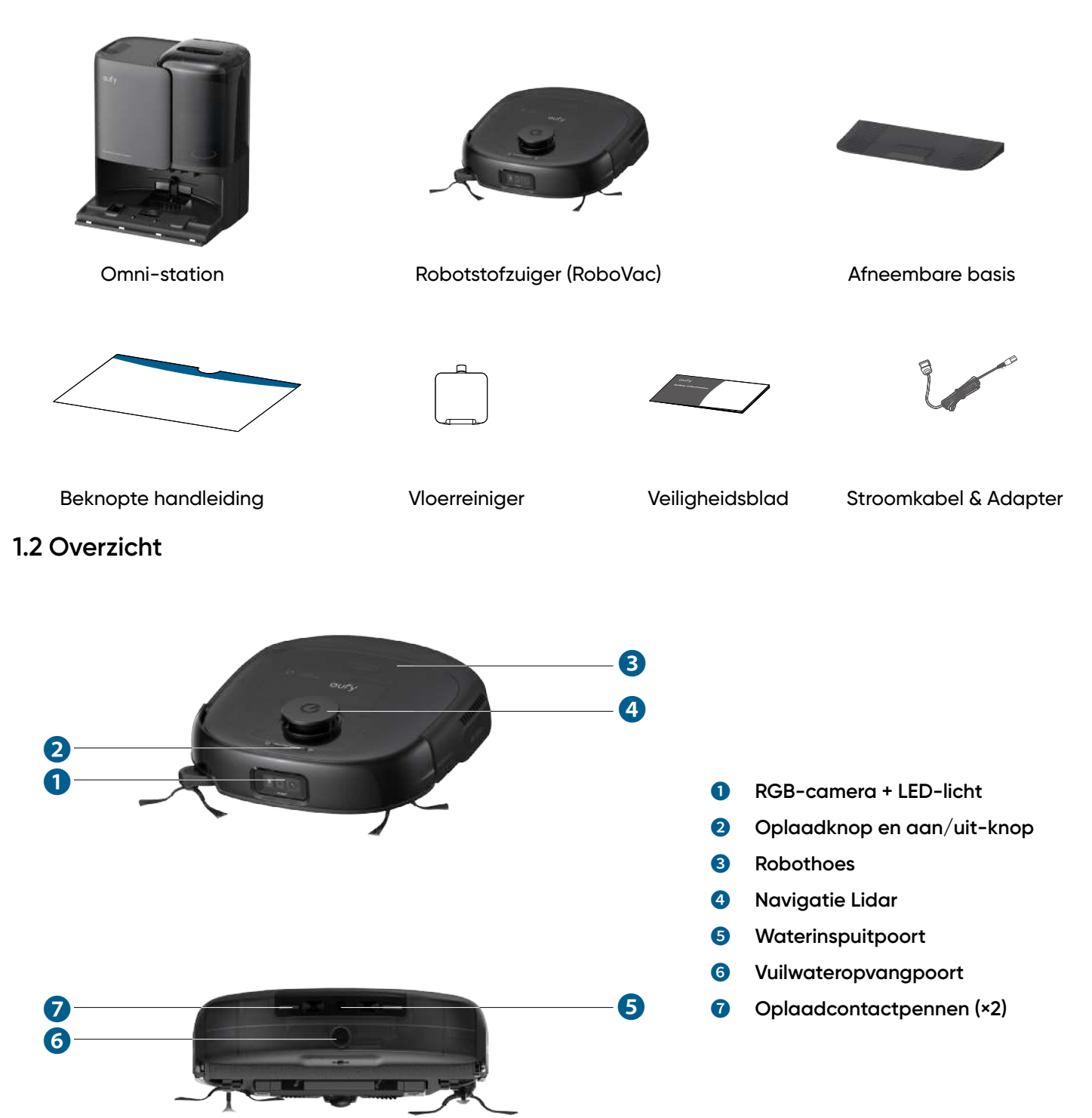

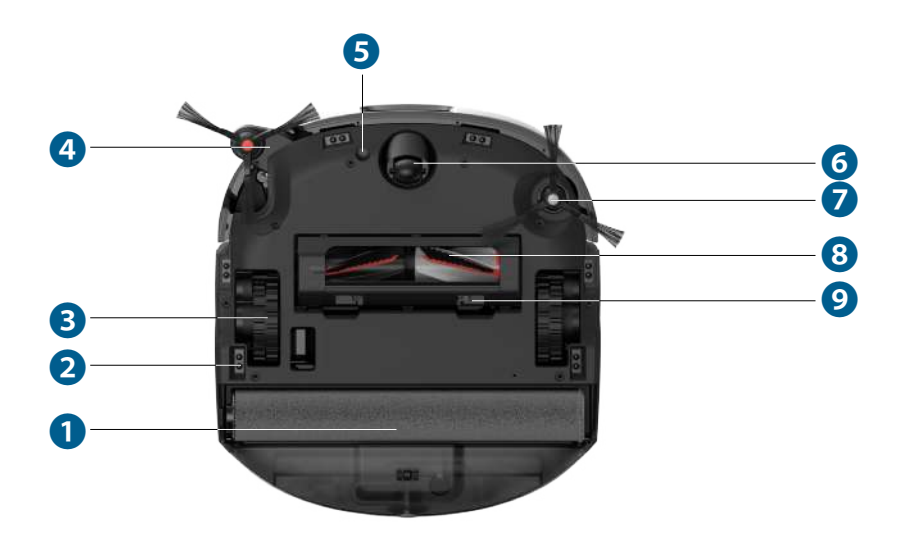

- 0 Rolmop
- 2 Valsensors (×6)
- Wielen (2) 3
- CornerRover Arm<sup>™</sup> 4
- Tapijtdetectiesensor 6
- 6 Zwenkwiel
- 7 Zijborstel
- DuoSpiral<sup>™</sup> Rolborstels 8
- Borstelbeschermer 9

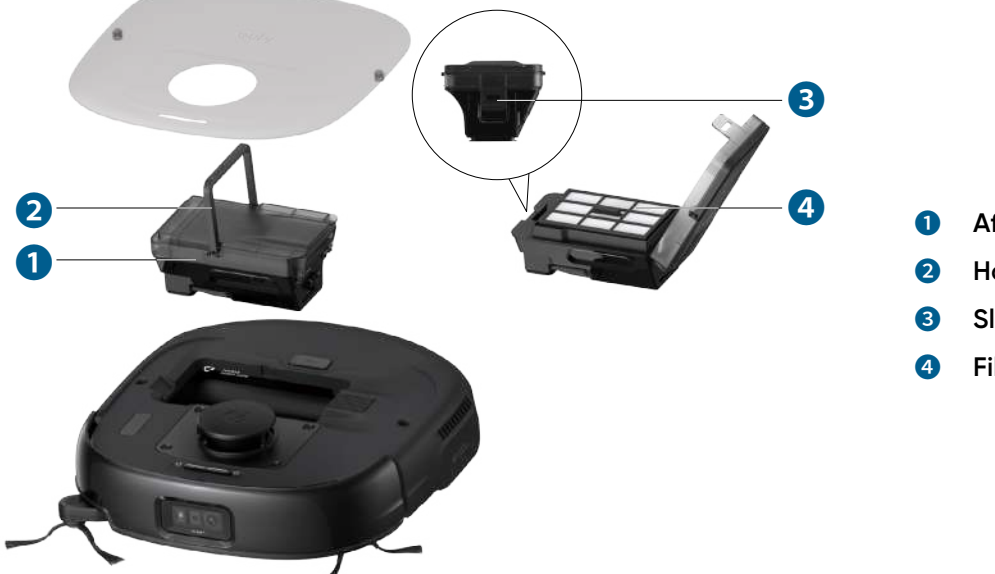

- Afvalbak
- Handgreep
- Sluiting ontgrendelen
- Filter

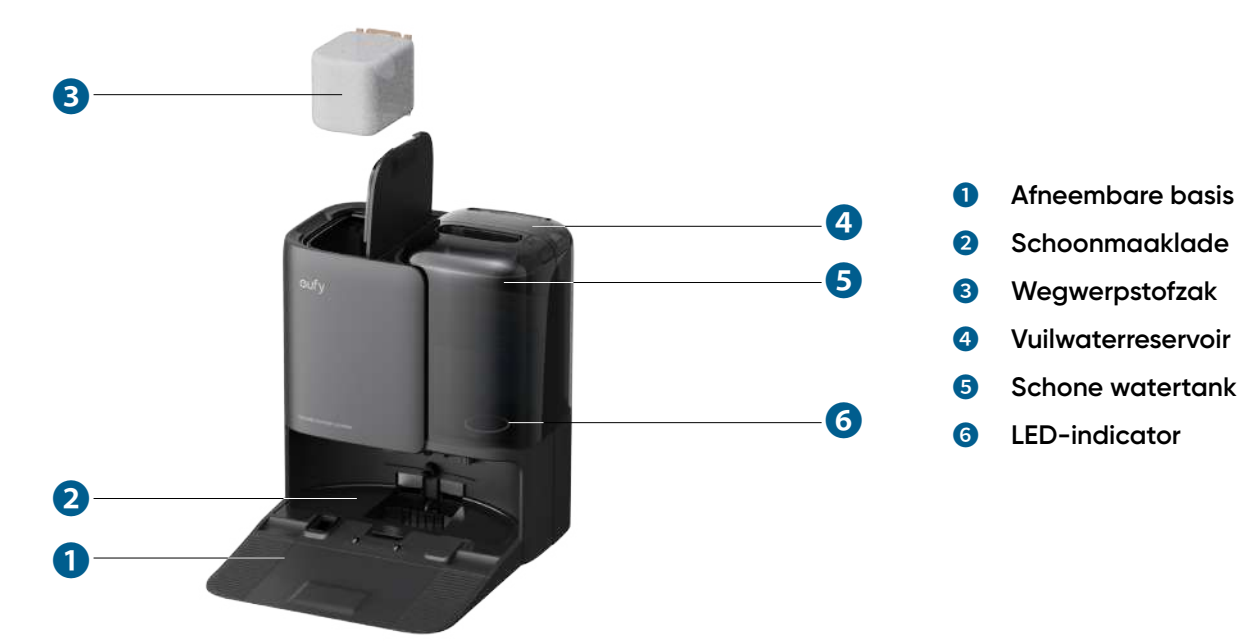

# 1.3 Knopbediening

| <ul> <li>Lang indrukken (3s): Aan- of uitzetten</li> <li>Kort indrukken: De huidige taak tijdens het werken pauzeren/hervatten</li> </ul> |
|----------------------------------------------------------------------------------------------------|
| Kort indrukken: RoboVac terugbrengen naar het Omni-station                                                                                |
| • Langdurig gelijktijdig indrukken (3s): Wi-Fi-verbinding resetten                                                                        |

## 1.4 LED-indicatie

|              | LED-indicatie | Beschrijving             | Status                                                                                                    |
|--------------|---------------|--------------------------|----------------------------------------------------------------------------------------------------|
| RoboVac      | û <b>──</b> U | Pulseert wit             | Ingeschakeld                                                                                                    |
|              | û <b>──</b> U | Brandt wit               | Normale werking                                                                                                    |
|              |               | Ademend rood             | Batterij bijna leeg                                                                                                 |
|              |               | Constant rood            | <ul> <li>Batterij bijna leeg</li> <li>Fout (raadpleeg de<br/>instructies in de app voor<br/>oplossingen)</li> </ul> |
|              |               | Snel knipperend rood     | Fout (raadpleeg de<br>instructies in de app voor<br>oplossingen)                                                    |
| Omni-station |               | De ring licht op in wit. | Ingeschakeld                                                                                                    |
|              |               | Brandt wit               | Normale werking                                                                                                    |
|              |               | 'Ademt' wit              | Stofafzuiging / Mop reiniging                                                                                       |
|              | $\bigcirc$    | Constant rood            | Fout (raadpleeg de<br>instructies in de app voor<br>oplossingen)                                                    |
|              |               | Uit                      | Stroom verbroken                                                                                                    |

U kunt de status van RoboVac en Omni Station zien via de LED-indicatoren.

## 2. Uw Omni E25 klaarmaken

### 2.1 Bereid het Omni Station voor

1. Installeer de afneembare basis door beide zijden stevig omlaag te drukken.

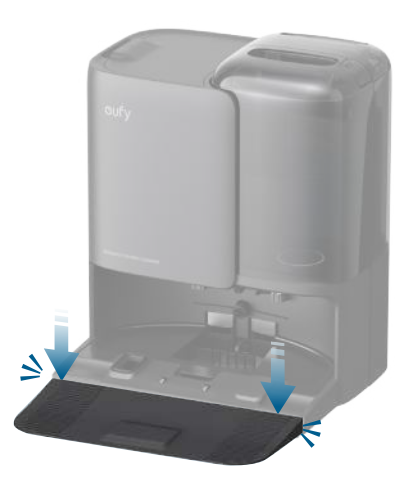

 Zorg ervoor dat de afneembare basis naadloos is verbonden met de Omni Station, anders zal RoboVac niet soepel terugkeren naar de Omni Station. 2. Plaats het Omni-station op een locatie met een sterk wifisignaal en waar de RoboVac gemakkelijk toegang heeft. We raden aan om het station op een harde vlakke ondergrond tegen een muur aan te plaatsen. Sluit vervolgens het netsnoer aan op het Omni Station en een stopcontact. Wanneer het Omni Station wordt aangesloten op netstroom, gaat de LED-indicator van de schoonwatertank branden.

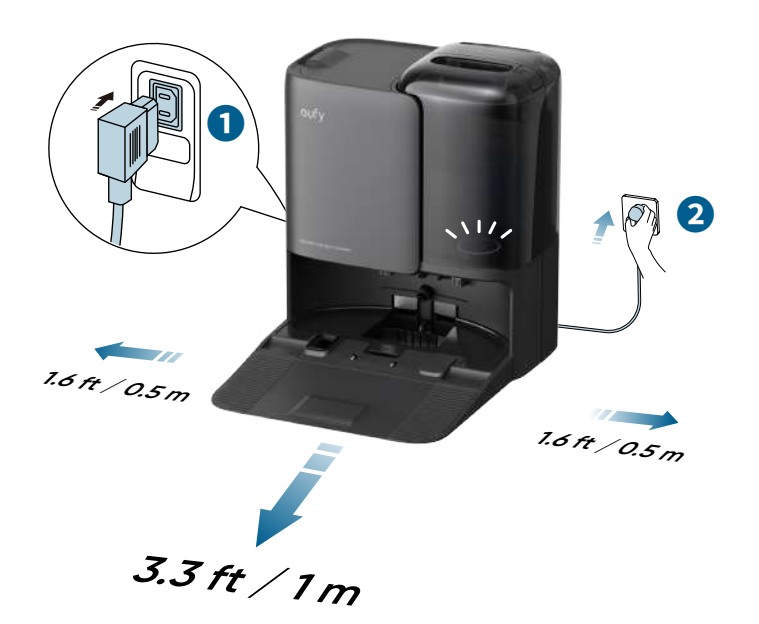

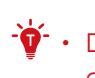

- De aanbevolen ruimte op de illustratie is een voorgestelde waarde op basis van tests, om ervoor te zorgen dat RoboVac optimaal werkt, terugkeert naar het station om op te laden en het aangewezen gebied effectief schoonmaakt. U kunt de vrije afstand naar wens aanpassen aan de werkelijke werkomgeving van RoboVac.
- Houd de Omni Station altijd aangesloten om ervoor te zorgen dat de infraroodverbinding tussen RoboVac en de Omni Station succesvol is, anders keert RoboVac niet automatisch terug naar de Omni Station.
- 3. Verwijder de beschermfolies van de schoonwatertank en de vuilwatertank.

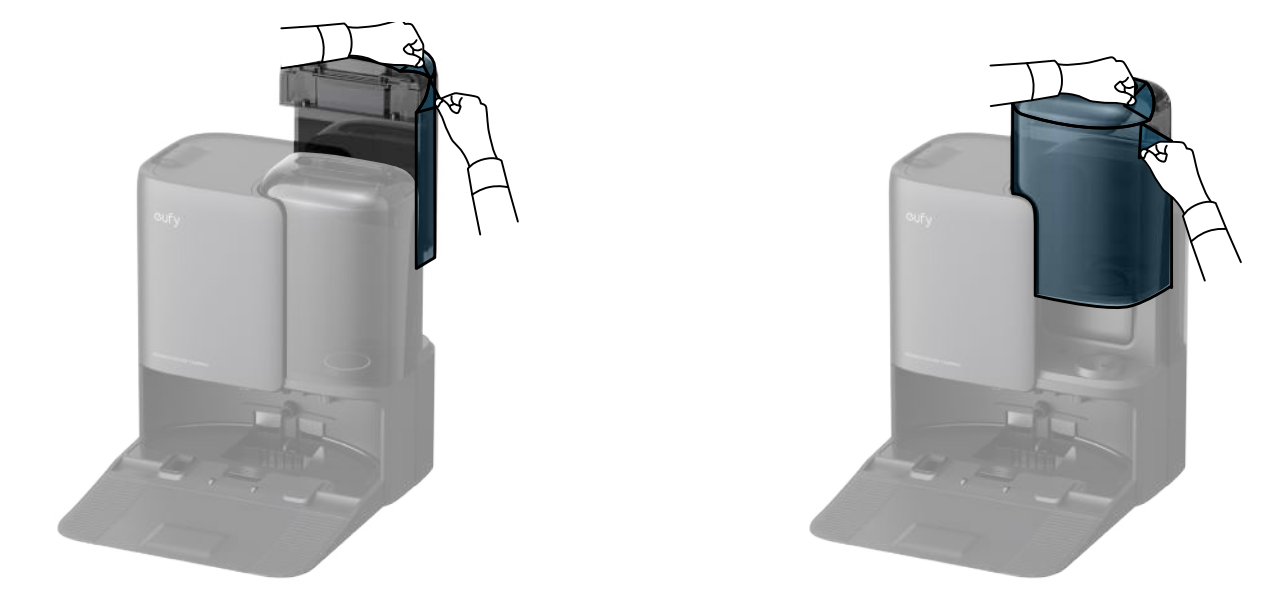

4. Pel de hoes van de vloerreiniger en plaats deze op het Omni Station.

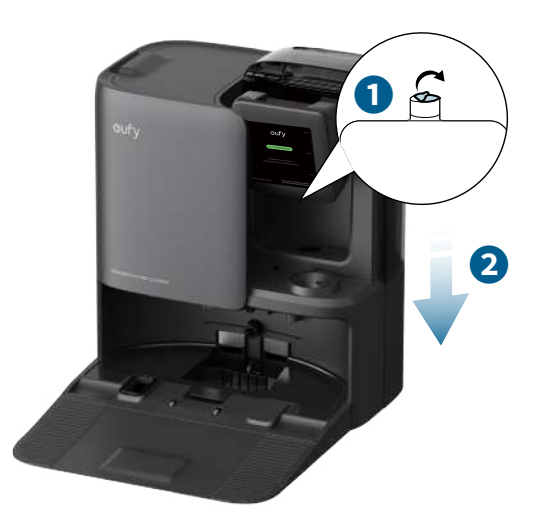

5. Vul de schoonwatertank met water tot de MAX-lijn en plaats vervolgens de schoonwatertank terug.

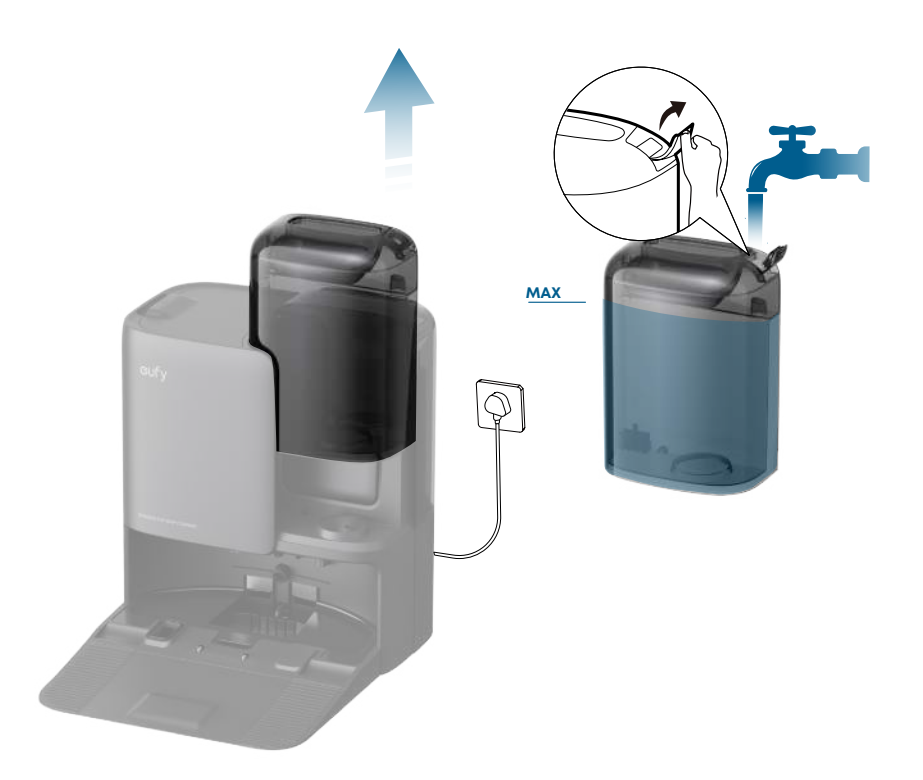

## 2.2 Laad uw RoboVac op

1. Verwijder de schuimblokken en alle beschermfolies van RoboVac.

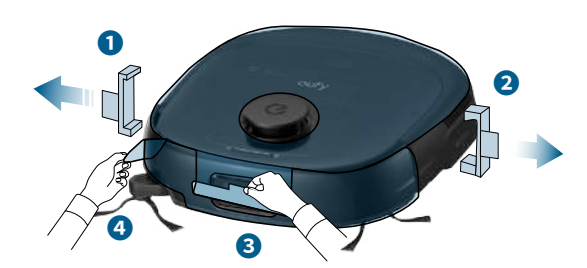

2. Bevestig de RoboVac aan het Omni-station. RoboVac schakelt automatisch in en begint met opladen.

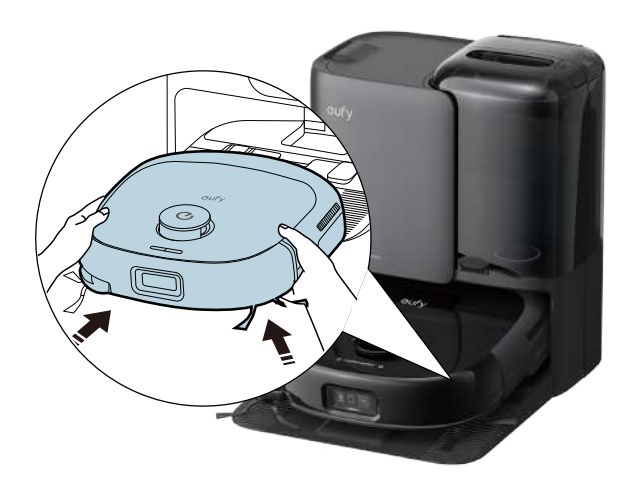

2.3 Download de app

Om van alle beschikbare functies te genieten, wordt aanbevolen de app te downloaden.

1. Download de app uit de App Store (iOS-apparaten) of Google Play (Android-apparaten). U kunt de app ook downloaden door de QR-code te scannen die is afgedrukt op de Snelstartgids (meegeleverd in het pakket).

|                          | USA 🛛   |
|--------------------------|---------|
| oufy                     |         |
| Enter your email address |         |
| Enter password           | ÷       |
| Forgot password?         | Sign Up |
|                          |         |
|                          |         |
|                          |         |
| Log In                   |         |
| Financial ANNER          |         |
|                          |         |

- 2. Open de app, maak een nieuw account aan of log in op je eigen eufy-account.
- 3. Tik op het "+"-pictogram om het apparaat toe te voegen.

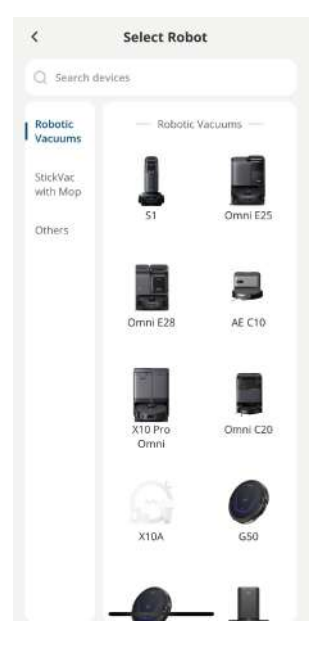

4. Volg de instructies in de app om de Wi-Fi-verbinding in te stellen.

### 2.4 Reset de Wi-Fi-verbinding

Als je problemen ondervindt bij het verbinden van je RoboVac met de eufy-app, probeer dan de wifi-verbinding te resetten.

Houd de aan/uit-knop en de oplaadknop tegelijkertijd 3 seconden ingedrukt totdat u een stemmelding hoort.

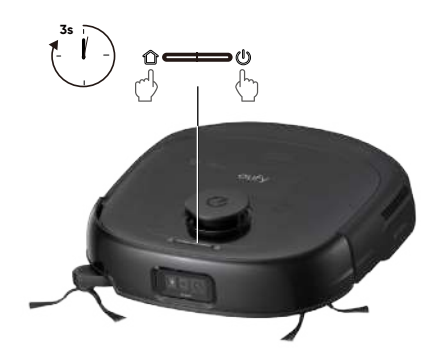

U hoort een stemmelding wanneer de wifiverbinding gereset is, waarna de LED-indicatoren op RoboVac snel wit knipperen. Nu kunt u de instructies in de app volgen om de Wi-Fi-verbinding in te stellen.

## 3. Uw Omni E25 gebruiken

 Alle in deze sectie weergegeven gebruikersinterface-afbeeldingen zijn uitsluitend ter illustratie en kunnen worden gewijzigd door software-updates. Raadpleeg de daadwerkelijke app-interface voor de meest nauwkeurige informatie.

### 3.1 Belangrijke Tips Voor Gebruik

A. Verwijder stroomkabels en kleine voorwerpen (sokken/speelgoed/pantoffels/handdoeken/weegschalen, etc.) van de vloer die RoboVac kunnen verstrikken.

B. Vouw randen van vloerkleden met kwastjes naar binnen om te voorkomen dat de RoboVac vast komt te zitten. Vermijd het schoonmaken van hoogpolige tapijten of tapijten dikker dan 0,83 in / 21 mm, aangezien deze problemen kunnen veroorzaken met de werking van RoboVac.

C. Voordat u begint met het in kaart brengen, wordt sterk aanbevolen om fysieke barrières te plaatsen voor open haarden en bepaalde gebieden (bijv. luchtopeningen) die schade aan de robot kunnen veroorzaken als deze wordt betreden. Voor toekomstig gebruik stelt u virtuele grenzen in via de eufy-app om te voorkomen dat de robot van trappen valt.

D. Voorkom het opzuigen van grote hoeveelheden water, omdat dit het apparaat mogelijk kan beschadigen.

E. RoboVac kan op objecten klimmen die minder dan 0,83 in / 21 mm hoog zijn. Verwijder deze voorwerpen indien mogelijk.

F. Anti-valsensoren zullen in de meeste gevallen voorkomen dat de RoboVac naar beneden valt en steile afdalingen gaat maken. Sensoren zijn minder effectief als ze vuil zijn of worden gebruikt op vloerbedekking of reflecterende vloeren. Plaats fysieke barrières of stel een verboden zone in om plekken waar de RoboVac kan vallen af te schermen.

### 3.2 Mapping

Deze functie is ontworpen om uw RoboVac efficiënt de indeling van uw huis te laten leren, zodat grondige en systematische reiniging wordt gegarandeerd. Door een gedetailleerd vloerplan te maken, kan je RoboVac nauwkeurig navigeren en schoonmaken.

Om de efficiëntie en nauwkeurigheid van het mappingproces te maximaliseren, volg deze stappen:

- **Open alle deuren:** Zorg ervoor dat alle deuren binnen het schoonmaakgebied open zijn. Dit stelt de robot in staat om naadloos toegang te krijgen tot en elke kamer in kaart te brengen.
- Blokkeren van beperkte gebieden: Als er specifieke zones zijn waarin u niet wilt dat de robot binnenkomt, gebruik dan fysieke barrières om deze gebieden te blokkeren. Dit kan de nauwkeurigheid van de mapping verbeteren en voorkomen dat de robot ongewenste ruimtes betreedt. Nadat de mapping is voltooid, kunt u de fysieke barrières verwijderen en beperkte gebieden instellen om te voorkomen dat de robot die gebieden betreedt.

- Verwijder obstakels: Haal objecten weg, zoals speelgoed, kabels of kleine meubels, die de weg kunnen blokkeren of verstrikt kunnen raken in de borstels. Dit helpt RoboVac om vrij te bewegen en het gebied zonder onderbrekingen in kaart te brengen.
- Verplaats de basisstation niet: Nadat het vloerplan is gemaakt, vermijd het verplaatsen van de basisstation. RoboVac gebruikt het basisstation als referentiepunt voor navigatie en kaartvorming. Het verplaatsen ervan kan de nauwkeurigheid van het vloerplan verstoren.

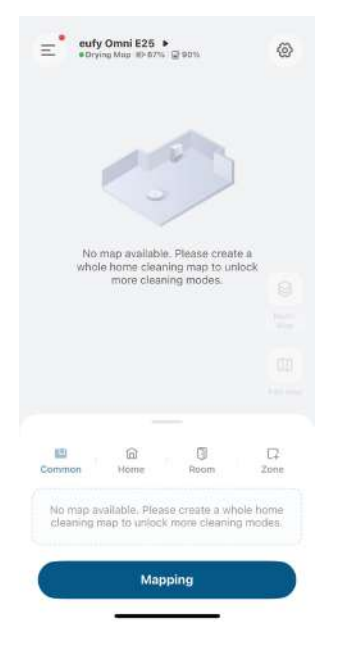

te starten, tik op "**Start**" in de app.

### 3.3 Verboden zone en Niet dweilen-zone instellen

Met de eufy-app kun je een "No-Go Zone" of "No-Mop Zone" instellen als een verboden gebied. Dan hoeft u geen fysieke barrières of grensstroken te plaatsen. Deze functie is alleen bedoeld voor het instellen van reinigingszones, niet voor het isoleren van gevaarlijke gebieden.

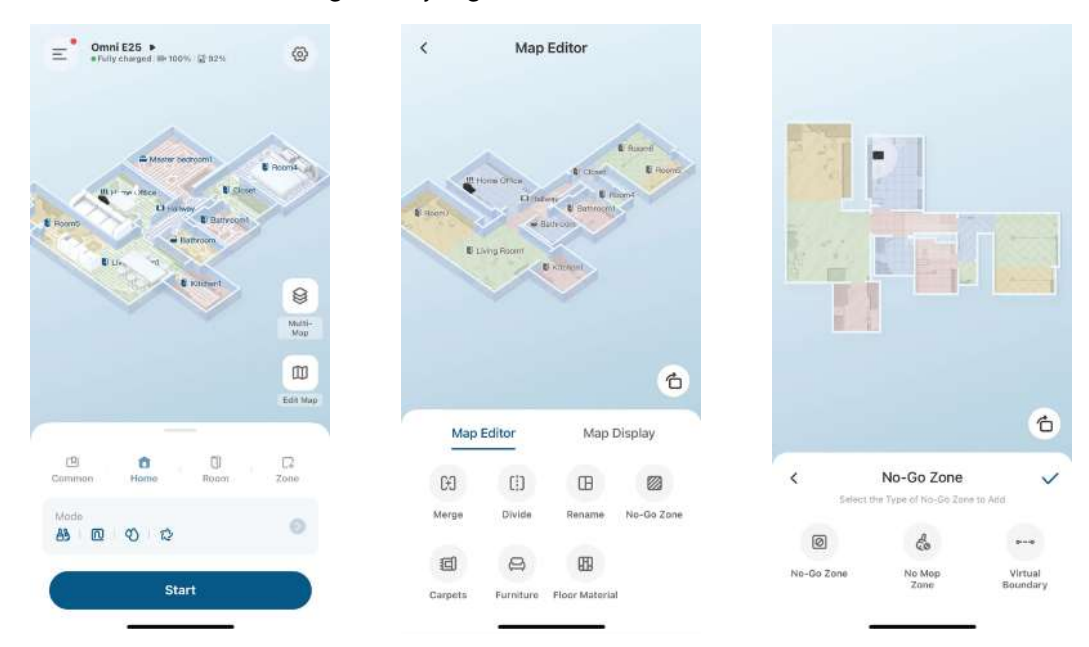

### 3.4 Reinigingsschema

Met de eufy-app kun je RoboVac zo instellen dat deze op een bepaald tijdstip begint met schoonmaken.

| ~ |
|---|
| > |
| > |
|   |
| ĸ |
| > |
|   |
|   |
|   |
|   |
|   |
|   |

- U kunt de tijd instellen en schoonmaakschema's aanpassen van zondag tot zaterdag in de eufy-app.
   Deze functie is alleen beschikbaar in de app.
  - Tijdens de Niet Storen-periode blijft RoboVac stil, met automatische stofverzameling en spraakmeldingen uitgeschakeld.

### 3.5 Selecteer een schoonmaakmodus

Je kunt het schoonmaken starten / pauzeren of de gewenste schoonmaakmodus selecteren via de eufy-app. In elke reinigingsmodus kun je de modus, duur, waterniveau, zuigniveau en andere instellingen verder aanpassen.

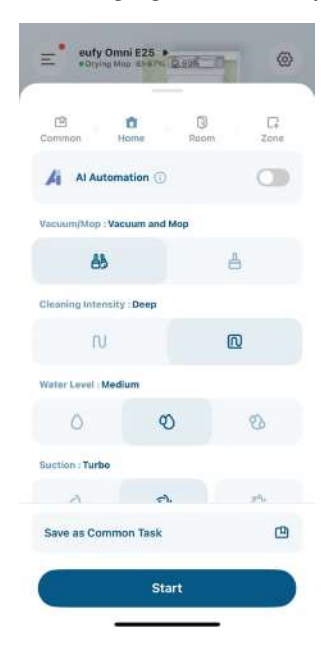

#### 3.5.1 Huisreinigingsmodus

Tik op "Start" in de eufy-app om de modus Huisreiniging in te schakelen.

Na het opstarten verplaatst RoboVac zich vanaf het Omni Station en bepaalt automatisch zijn schoonmaakroute. Wanneer het schoonmaken is voltooid, keert RoboVac automatisch terug naar het Omni Station.

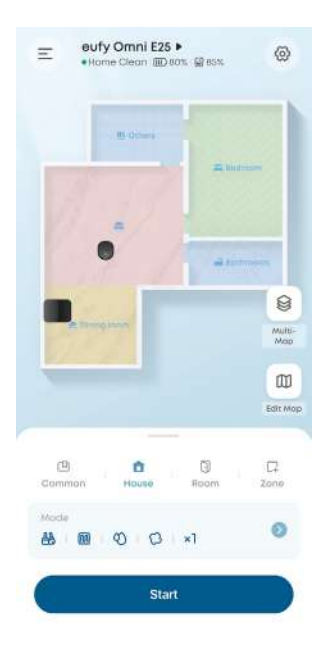

• Om het schoonmaken te pauzeren, tikt u op "Pauze" in de eufy-app of drukt u op de aan/uit-knop op RoboVac.

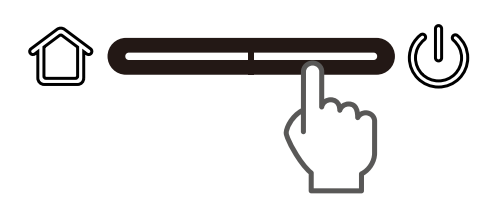

#### 3.5.2 Kamerreinigingsmodus

In deze modus wordt jouw huis automatisch verdeeld in verschillende kamers voor het schoonmaken in de eufyapp. U kunt de kamerinstellingen ook in de app aanpassen. RoboVac zal alleen de geselecteerde kamers schoonmaken en na het schoonmaken terugkeren naar het Omni Station.

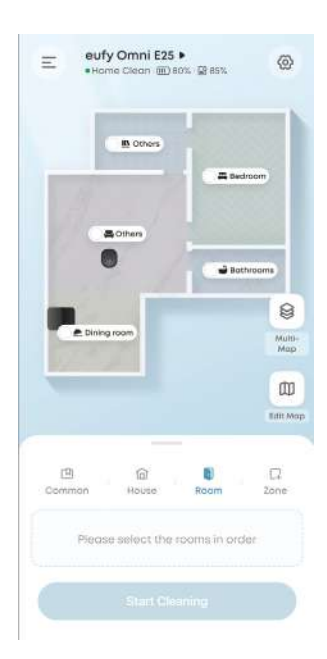

- • Schakel de Kamerschoonmaakmodus alleen in nadat RoboVac de kaart heeft gemaakt.
  - Het wordt aanbevolen dat RoboVac van de Omni Station naar de startkamer verplaatst om schoon te maken.

#### 3.5.3 Zone Cleaning-modus

In deze modus kun je een schoonmaakzone instellen en de grootte aanpassen in de eufy-app. RoboVac zal alleen de geselecteerde zone schoonmaken.

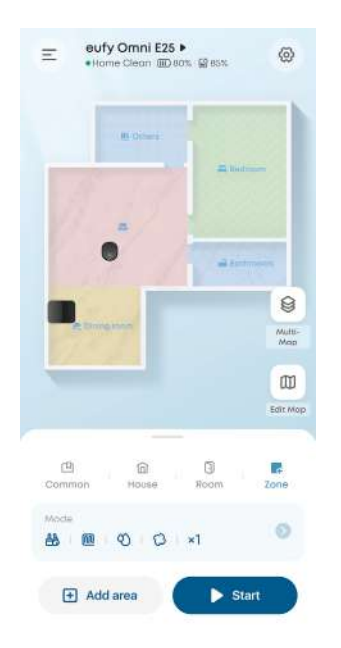

## 4. Het dweilsysteem gebruiken

1. Begin met schoonmaken. RoboVac zal automatisch stofzuigen en dweilen. Tijdens het dweilen kun je via de eufy-app kiezen uit drie waterniveaus.

2. Om geuroverlast in de rolmop te voorkomen, activeer na elke schoonmaaktaak de droogfunctie. We raden sterk aan om de droogstand elke keer in te stellen op "Standaard Droog" om optimale droogresultaten te garanderen en onaangename geuren te verminderen.

3. Leeg en reinig regelmatig de vuilwatertank om schimmel of onaangename geuren te voorkomen. Raadpleeg voor instructies over hoe u de vuile watertank kunt reinigen de sectie "Reiniging en onderhoud" in deze gebruikershandleiding.

## 5. RoboVac gebruiken met Alexa-, Siri- of Google Assistantcompatibele apparaten

Amazon Alexa en Google Assistant zijn slimme apparaten voor spraakbediening, waarmee u de RoboVac met uw stem kunt bedienen.

#### Controleer voordat u begint of:

- RoboVac is verbonden met het Omni Station om ervoor te zorgen dat er voldoende stroom is.
- RoboVac is verbonden met de eufy-app.
- Om je RoboVac met Siri te bedienen, zorg ervoor dat je een iPhone of iPad hebt met een recente versie van iOS.

#### Om RoboVac te bedienen met Alexa, Siri of Google Assistant:

1. Klik op de linkerbovenhoek van de hoofdinterface van de eufy-app en zoek vervolgens "**Smart Integrations**" in het dropdownmenu.

2. Volg de instructies op het scherm om de configuratie uit te voeren.

## 6. In- / Uitschakelen van het Kinderslot

#### Activeer het kinderslot in de eufy-app: Meer Instellingen > Kinderslot

Zodra het kinderslot is ingeschakeld, worden alle knoppen vergrendeld om te voorkomen dat kinderen het apparaat beschadigen of per ongeluk gewond raken.

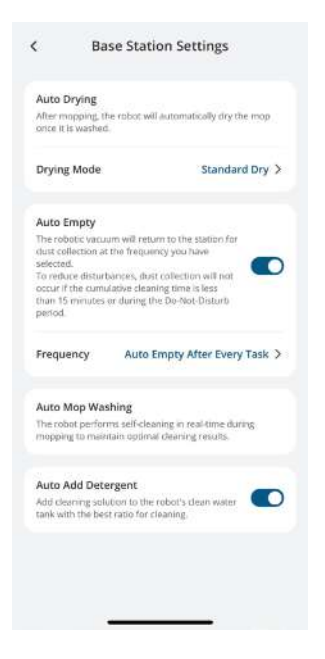

# 7. Reiniging en onderhoud

Schakel het apparaat uit en haal de stekker van de voedingsadapter uit voordat u gaat schoonmaken en onderhouden. Elk ander onderhoud moet worden uitgevoerd door een geautoriseerde servicevertegenwoordiger. Voor optimale prestaties, volg de onderstaande instructies om de E25 regelmatig schoon te maken en te onderhouden. De frequentie van reiniging en vervanging hangt af van uw gebruiksgewoonten.

Voor stapsgewijze instructies, bekijk onze video over accessoireonderhoud op: https://www.youtube.com/ watch?v=mu0r-H9dLyM

Aanbevolen reinigings- en vervangingsfrequentie

| Componenten                                 | Reinigingsfrequentie                                                                                         | Vervangingsfrequentie                                |
|---------------------------------------------|----------------------------------------------------------------------------------------------------|------------------------------------------------------|
| Afvalbak                                    | Een keer per week                                                                                            | -                                                    |
| Groot filter van vuilwaterreservoir         | Een keer per maand                                                                                           | -                                                    |
| Filterklepassemblage                        | -                                                                                                    | Elke zes maanden                                     |
| Vuilwaterreservoir van het Omni-<br>station | Leegmaken en schoonmaken<br>eenmaal per week (of wanneer<br>vol).                                            | -                                                    |
| Stofzak                                     | _                                                                                                    | Elke 3 maanden (of wanneer<br>gevraagd)              |
| Schoonmaaklade                              | Elke 2 weken                                                                                                 | _                                                    |
| Rolmop                                      | -                                                                                                    | Elke drie tot zes maanden                            |
| Filter                                      | Een keer per week                                                                                            | Elke drie tot zes maanden                            |
| Zijborstel                                  | Eens per maand (of wanneer<br>de zijborstel verstrikt raakt in<br>haar / aangegeven door een<br>foutmelding) | Elke 3-6 maanden (of wanneer<br>zichtbaar versleten) |
| Borstelbeschermer                           | Een keer per maand                                                                                           | Elke 3-6 maanden (of wanneer<br>zichtbaar versleten) |
| Rolborstel                                  | Eens per maand (of wanneer<br>de zijborstel verstrikt raakt in<br>haar / aangegeven door een<br>foutmelding) | Elke zes maanden                                     |
| Sensoren                                    | Een keer per maand                                                                                           | -                                                    |
| Oplaadpennen                                | Een keer per maand                                                                                           | -                                                    |
| Zwenkwiel                                   | Een keer per maand                                                                                           | _                                                    |

## 7.1 Maak de vuilnisbak en filter schoon

- 1 Open de bovenklep en haal de stofbak eruit.
- 2 Trek aan de ontgrendelingshendel om de afdekking te openen. Haal het filter eruit.
- 3 Maak de stofbak leeg.
- **4** Tik op het filter om stof te verwijderen.
- **5** Spoel de stofbak en het filter grondig af met water.
- 6 Laat de stofbak en het filter volledig aan de lucht drogen voordat u ze opnieuw gebruikt.
- **7** Plaats het filter terug in de stofbak.
- 8 Schuif de stofbak terug in het hoofdapparaat.

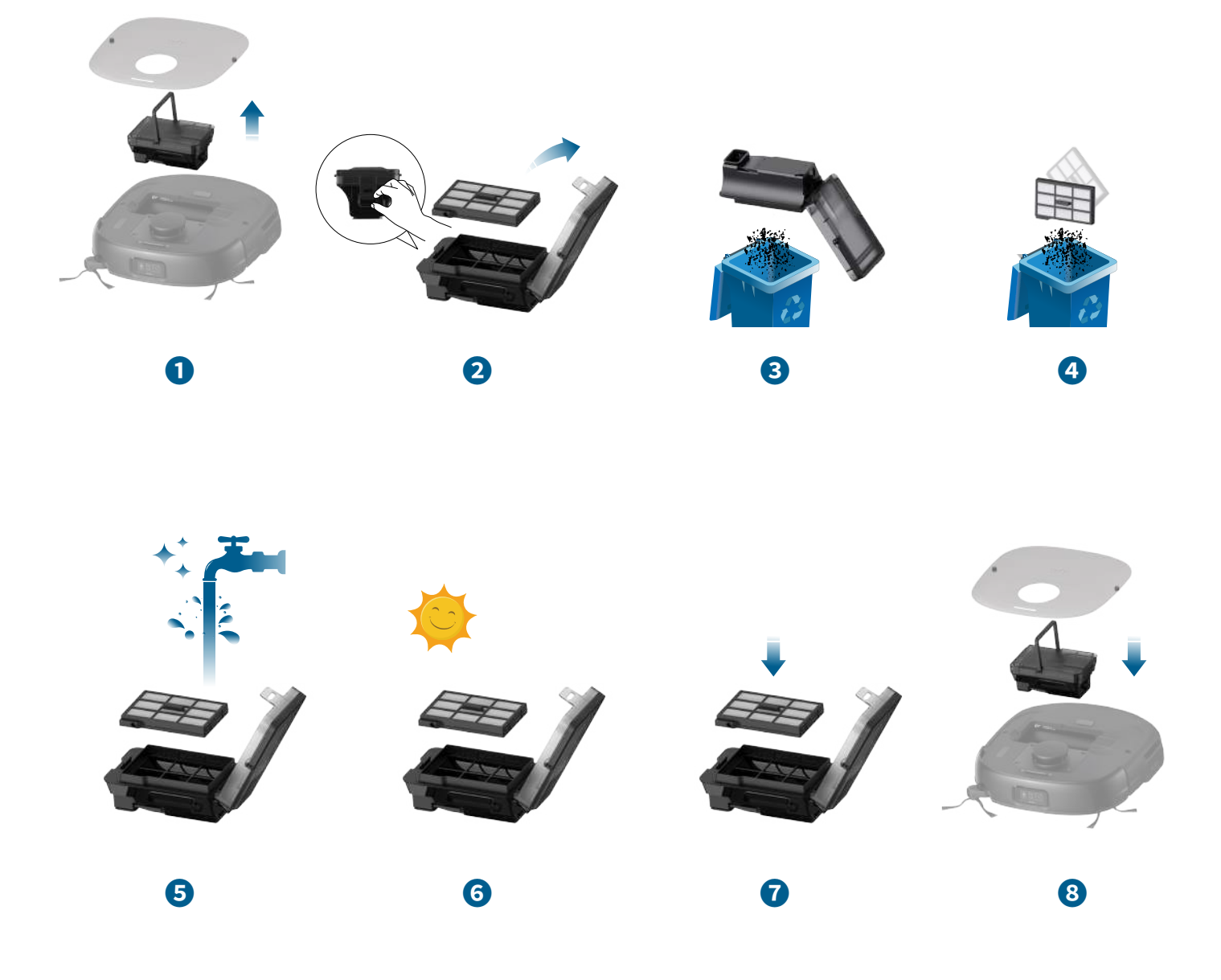

· Gebruik het filter niet als het niet volledig droog is, anders kan het de reinigingsprestaties beïnvloeden.
· Gebruik geen borstel, warm water of reinigingsmiddel om het filter te reinigen.

### 7.2 Reinig de rolborstel

- 1 Druk op de ontgrendelingslipjes om de borstelbescherming los te maken.
- 2 Duw de zijkant van een van de borstels naar binnen en kantel deze voorzichtig omhoog.
- 3 Draai voorzichtig en trek de roterende borstel eruit.
- 4 Druk de zijkant van de andere rolborstel naar binnen en kantel deze voorzichtig omhoog.
- **5** Draai voorzichtig en trek de andere roterende borstel eruit.
- **6** Spoel beide rolborstels en de borstelbeschermer af met stromend water. Laat de rolborstels en de borstelbeschermer volledig aan de lucht drogen voordat u ze opnieuw gebruikt.
- 7 Installeer één kant van de roterende borstel opnieuw en klik deze op zijn plaats.
- 8 Herinstalleer de andere kant van de rolborstel en klik deze op zijn plaats.
- 9 Druk naar beneden om de borstelbeschermer op zijn plaats te klikken.

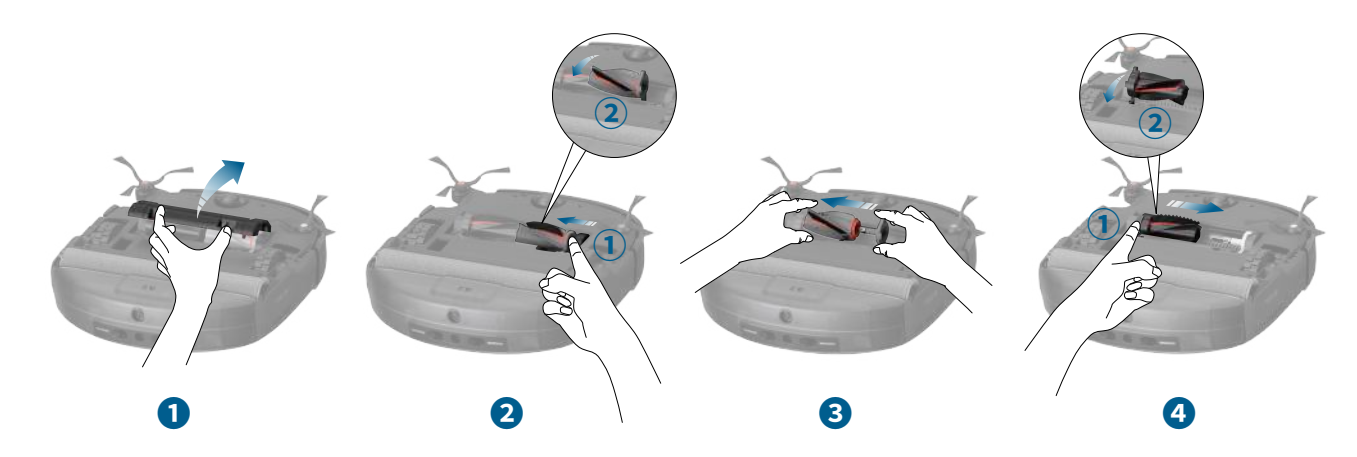

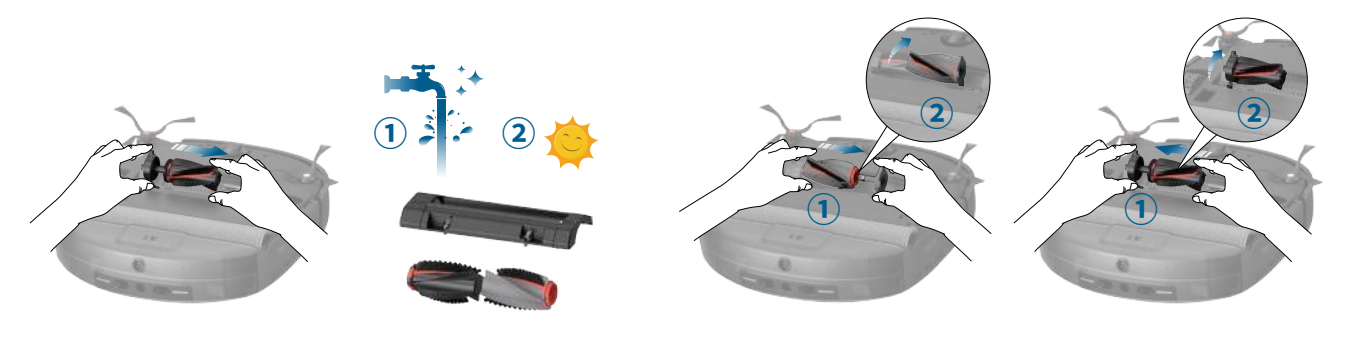

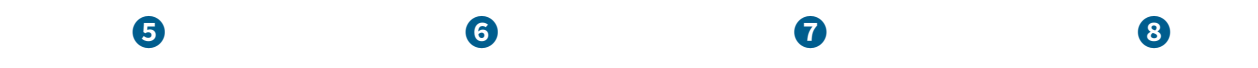

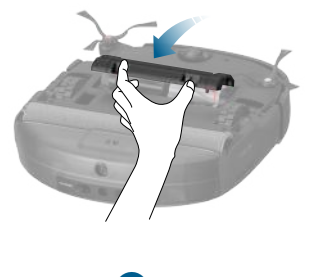

9

7.3 Reinig de zijborstel en de CornerRover Arm™

Vreemde stoffen, zoals haren, kunnen gemakkelijk verstrikt raken in de zijborstel en CornerRover Arm<sup>™</sup>, dus is het het beste om ze regelmatig schoon te maken.

- 1 Verwijder de zijborstel.
- 2 Wikkel voorzichtig af en verwijder haren of stoffen die aan de zijborstel en CornerRover Arm<sup>™</sup> vastzitten.
- **3** Reinig de zijborstel met water.
- 4 Laat de zijborstel aan de lucht drogen voordat u deze opnieuw gebruikt.
- **5** Herinstalleer de zijborstel op de machine.

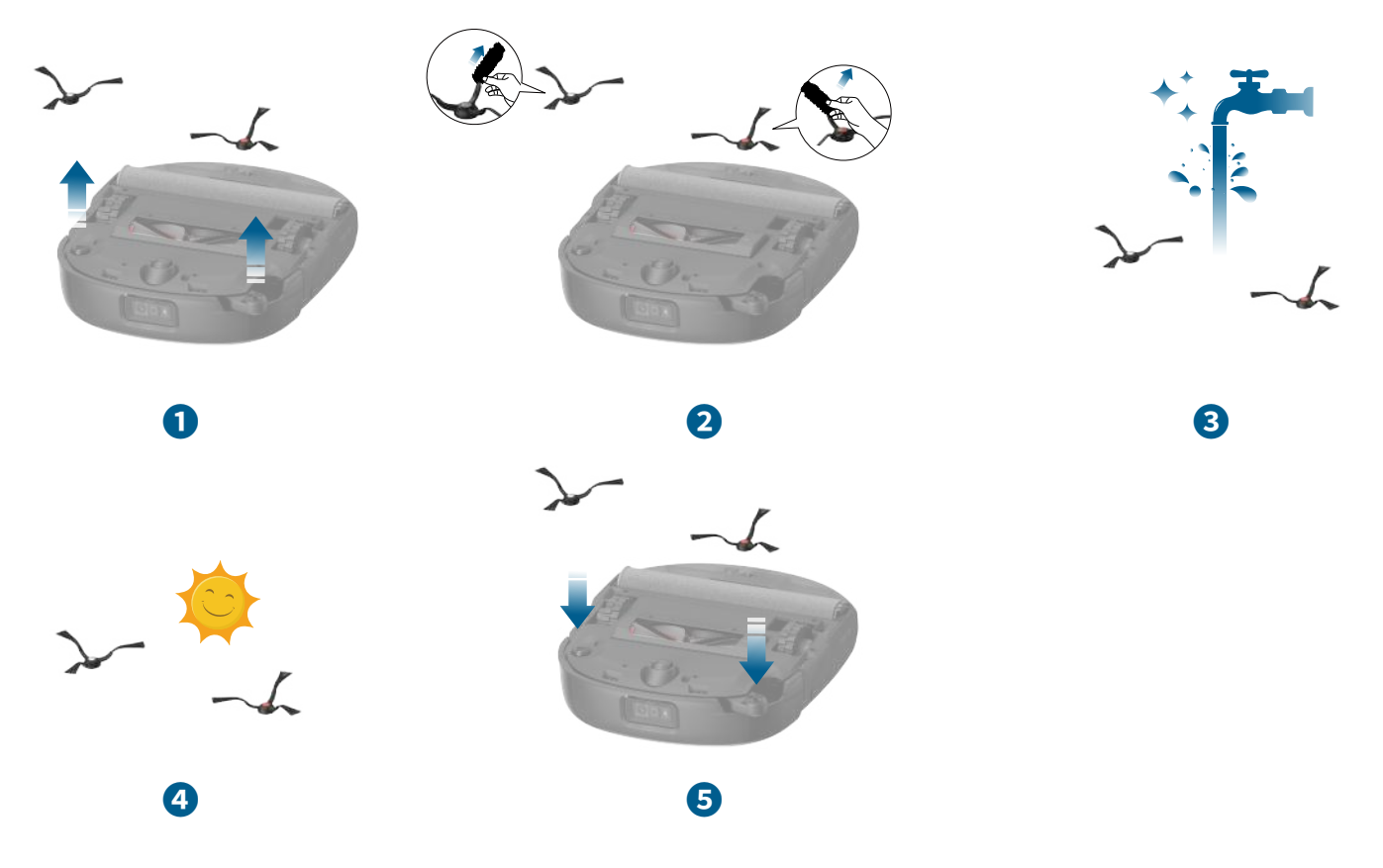

### 7.4 De sensoren, camera's en oplaadpinnen schoonmaken

Voor de beste prestaties moet u de sensoren en contactpennen regelmatig reinigen.

• Maak de sensoren en oplaadcontactpinnen schoon met een zachte doek.

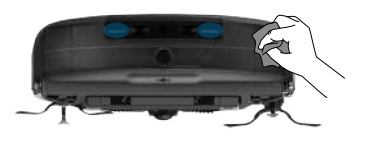

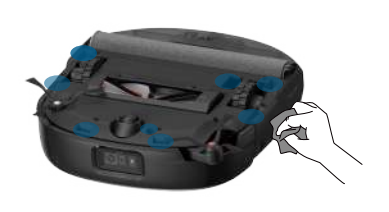

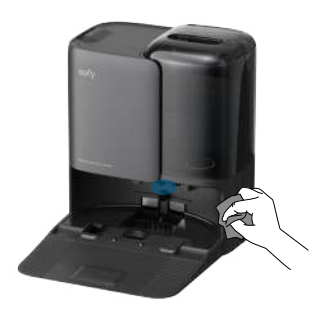

7.5 Reinig de vuilwatertank

- 1 Verwijder de vuilwatertank uit het Omni Station.
- 2 Leeg de vuilwatertank.
- 3 Spoel de vuilwatertank grondig af met stromend water.

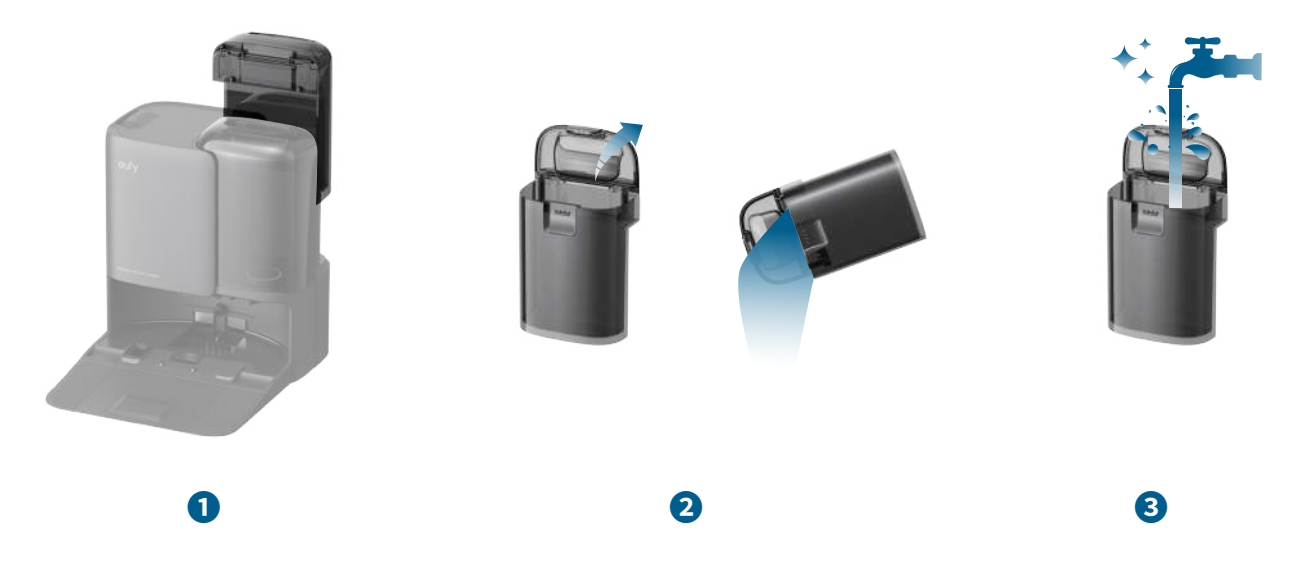

### 7.6 Reinig de reinigingslade

- 1 Verwijder de reinigingslade uit het Omni Station.
- 2 Spoel het reinigingsbakje grondig af met water en maak het schoon met een borstel.
- **3** Plaats het terug in het Omni Station.

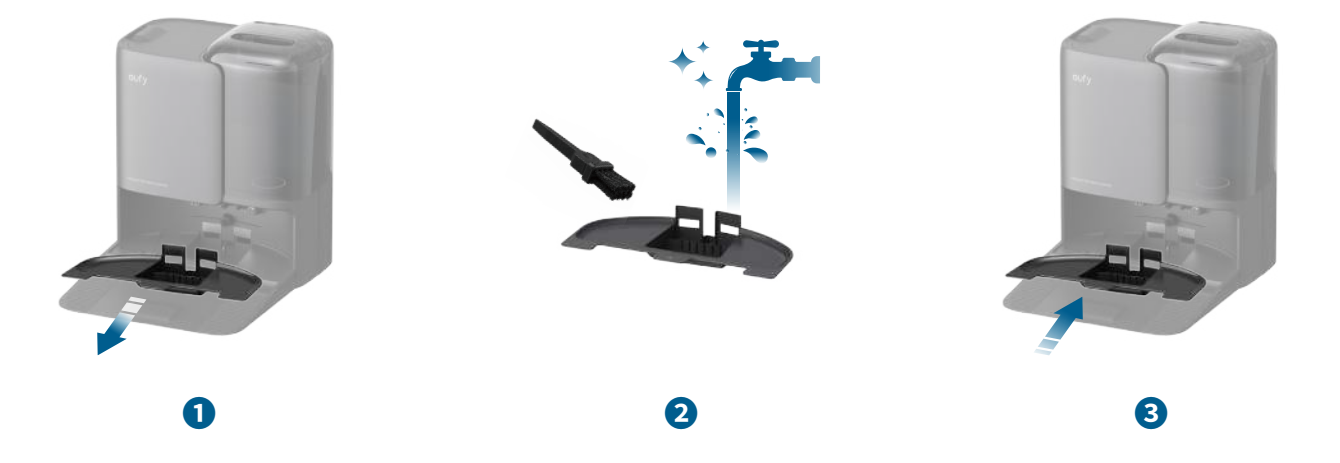

## 8. Probleemoplossing

Bij een foutmelding, raadpleeg de in-app instructies voor oplossingen. Indien het probleem aanhoudt, neem dan contact op met support@eufy.com voor hulp.

# 9. Specificaties

|    | -   |  |
|----|-----|--|
|    | 9 / |  |
| 40 |     |  |
|    |     |  |

| Afmetingen                     | 346*327*111mm                                                                                                    |
|--------------------------------|----------------------------------------------------------------------------------------------------|
| Gewicht                        | 11,46 lbs                                                                                                    |
| Batterij                       | Li-ion 5200mAh DC14.6                                                                                                    |
| Ingang                         | 20V1.8A                                                                                                    |
| Schoonmaaktijd                 | Alleen stofzuigmodus<br>Stille Zuigkracht: 218 min<br>Standaard Zuigkracht: 126 min<br>MAX Zuigkracht: 124 min<br>Stofzuig- en Dweilmodus<br>Stille Zuigkracht: 145 min<br>Standaard Zuigkracht: 126 min<br>MAX Zuigkracht: 114 min |
| Oplaadtijd                     | 3,5 uur                                                                                                    |
| Reservoir voor<br>schoon water | 120ml                                                                                                    |
| Vuil waterreservoir            | 180ml                                                                                                    |
| Afmetingen                     | 369*461*436 mm                                                                                                    |
| Gewicht                        | 15,92 lbs                                                                                                    |
| Ingang                         | VS/JP/KR/CA versie: 100-127V, 50-60Hz;<br>EU/UK/AU/MEA versie: 220-240V, 50-60Hz;                                                                                                    |
| Stroom (Droog en<br>Opladen)   | 130W MAX                                                                                                    |
| Vermogen<br>(stofafzuiging)    | 900W                                                                                                    |
| Schone watertank               | 2,5 liter                                                                                                    |
| Vuilwaterreservoir             | 1,8L                                                                                                    |
| Inhoud<br>wegwerpstofzak       | 3 liter                                                                                                    |

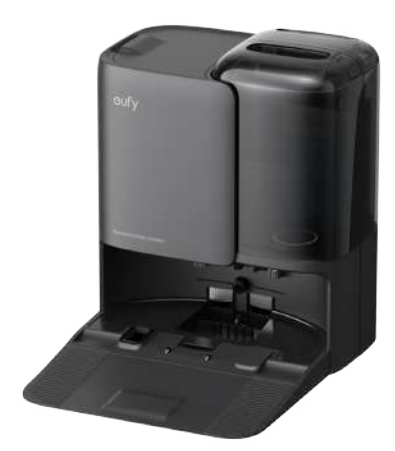

• Omdat de spanningen per land en regio verschillen, raden wij u aan de machineversie aan te schaffen die specifiek is voor uw locatie. Zo voorkomt u mogelijke veiligheidsrisico's en schade aan de apparatuur.

## **10. Klantenservice**

Neem contact met ons op:

 $\bigcirc$ 

S

www.eufy.com

(VS/CA) +1 (800)994 3056 (VK) +44 (0) 1604 936 200 (JP) +81 03 4455 7823

Voor videohandleidingen, veelgestelde vragen, garantievoorwaarden en meer informatie, bezoek https://support.eufy.com/

A. de apparatuur heeft geen stand-by modus of een andere equivalente toestand in termen van energie-

efficiëntie-eisen, stroombeheerfunctie of de mogelijkheid om de modus voor draadloze netwerkverbindingen te deactiveren;

B. Het stroomverbruik van het apparaat zal waarschijnlijk hoger zijn dan dat van andere apparaten die aan deze functionele eisen voldoen.

1.Stroomverbruik in stand-bymodus: ≤ 0,5 W

2. Stroomverbruik in stand-bymodus met display: ≤ 0,8 W

- 3. Energieverbruik in netwerkgestand-bymodus: ≤ 2 W
- 4. Energiebeheer: ≤ 20 min